# Escolha PNLD 2023 Literário e Pedagógico Anos Iniciais do Ensino Fundamental

2024

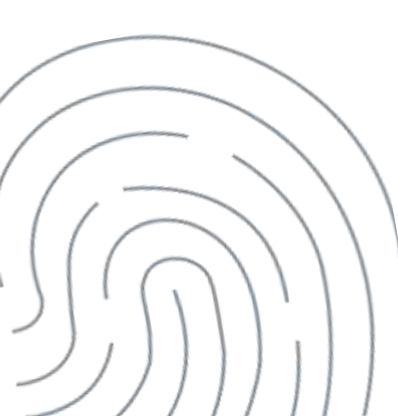

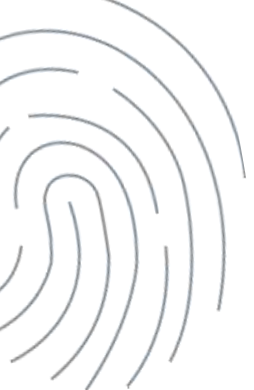

## Escolha PNLD 2023 – Literário

Prazo: Fevereiro/2025

Escolas participantes: Rede Aderida Alunado no Censo Escolar

**Sistema:** PNLD Digital: <u>https://pnlddigital.fnde.gov.br/login</u>

## Escolha PNLD 2023 – Literário

Escolha de acervos para biblioteca ou espaço de leitura; Escolha de livros para projetos: 15 exemplares da mesma obra para que os professores realizem os projetos de leitura.

Categoria 1: 1º ao 3º ano - 10 acervos Categoria 2: 4º e 5º ano - 12 acervos

Acervos compostos de 42 ou 43 obras

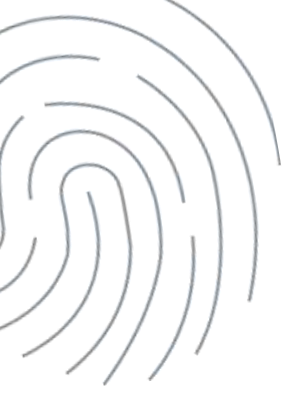

Categoria 1 - Quantidade de acervos e livros de projetos de leitura

Categoria 1 – 1 ao 3º ano

| Categoria 1 – 1º a 3º ano | Quant. de acervos (10)            |
|---------------------------|-----------------------------------|
| Até 50 alunos             | 3 Acervos + 2 Projetos de Leitura |
| Até 100 alunos            | 4 Acervos + 4 Projetos de Leitura |
| Até 150 alunos            | 5 Acervos + 6 Projetos de Leitura |
| Acima de 150 alunos       | 6 Acervos + 8 Projetos de Leitura |

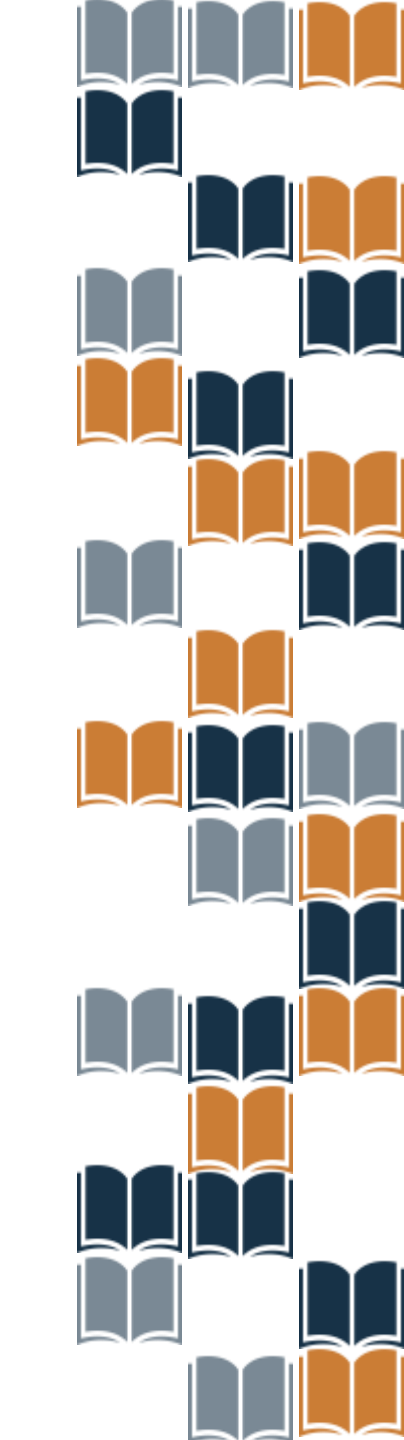

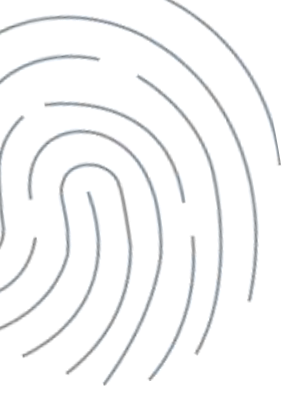

Categoria 2 - Quantidade de acervos e livros de projetos de leitura

Categoria 2 – 4° e 5º ano

| Categoria 1 – 1º a 3º ano | Quant. de acervos (10)            |
|---------------------------|-----------------------------------|
| Até 50 alunos             | 3 Acervos + 2 Projetos de Leitura |
| Até 100 alunos            | 4 Acervos + 4 Projetos de Leitura |
| Até 150 alunos            | 5 Acervos + 6 Projetos de Leitura |
| Acima de 150 alunos       | 6 Acervos + 8 Projetos de Leitura |

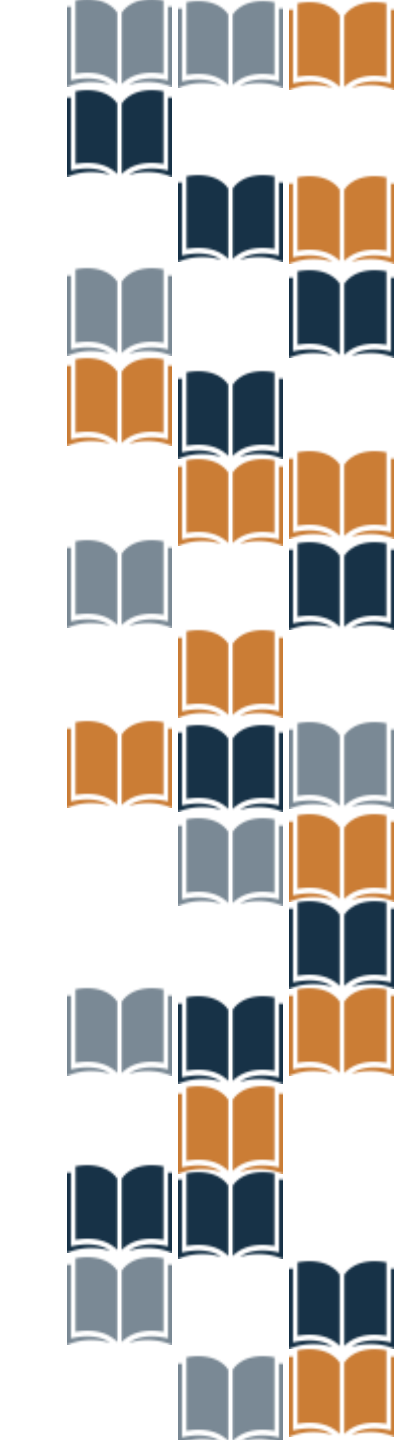

## PNLD Digital: <u>https://pnlddigital.fnde.gov.br/login</u>.

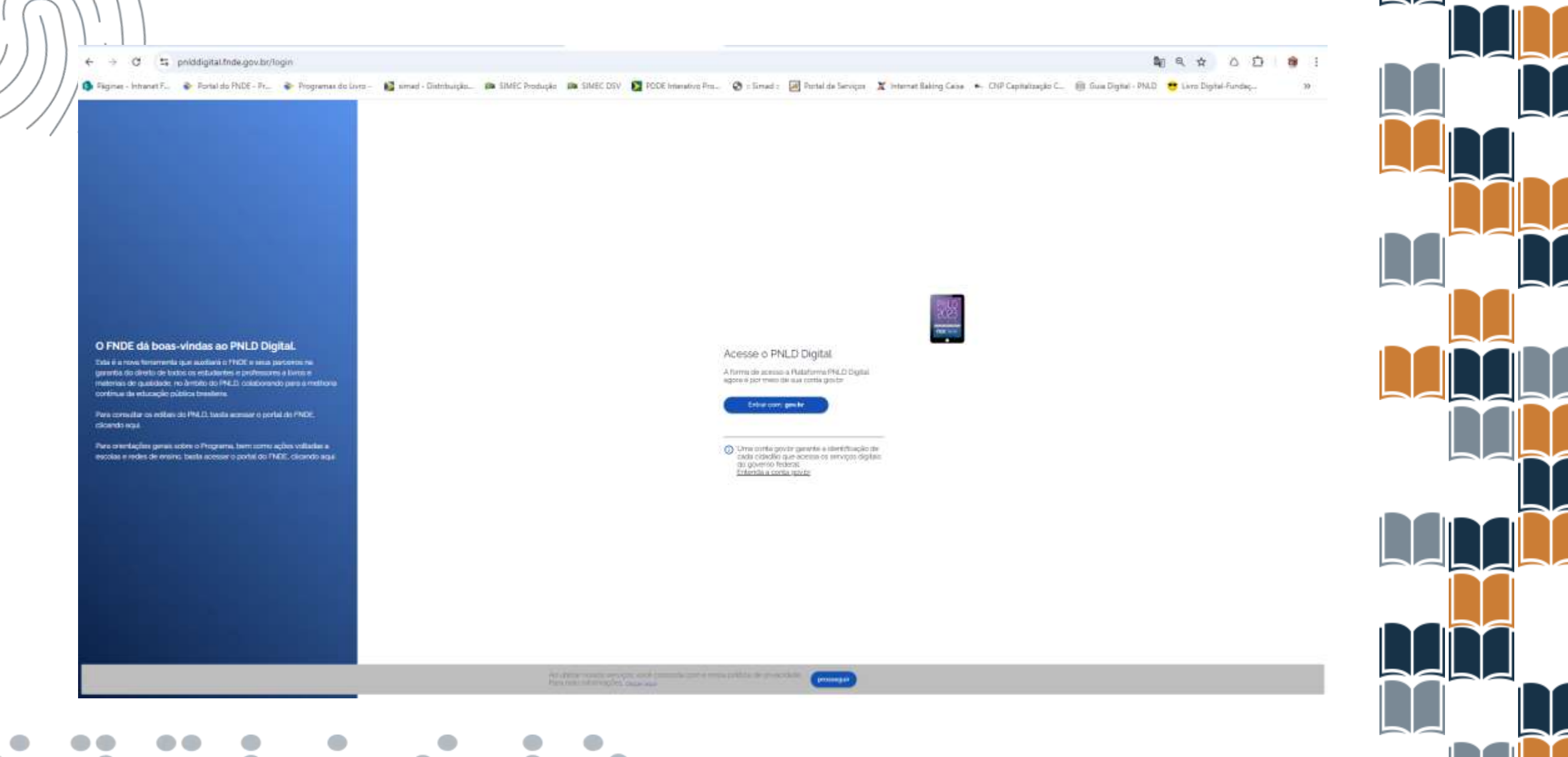

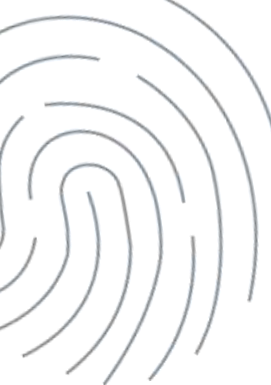

I O diretor visualizará todas as escolas as quais possui vinculação.

Para iniciar o registro da escolha, clique no ícone i destacado abaixo, e selecione a opção "**ESCOLHA**".

| odigo INEP | Escola                                             | Esfera    | UF | Municipio | Localização | Situação       | Ações           |
|------------|----------------------------------------------------|-----------|----|-----------|-------------|----------------|-----------------|
| 6000587    | ESC EST DUQUE DE CAXIAS                            | Estadual  | AP | Calçoene  | Rural       | Em Atividad    | e 🛛 :           |
| 6001850    | CENTRO DE FORMACAO PROFISSIONAL MACAPA SENAI DR-AP | Privado   | AP | Macapá    | Urbana      | Em Atividad    | • 2 :           |
| 3029380    | EM SÃO JORGE                                       | Municipal | AM | Manaus    | Rural       | Em Ativida     | Escolha 🦌       |
|            |                                                    |           |    | Exibir    | 10 - 1      | 1 de 1 páginas | Reabrir Escolha |

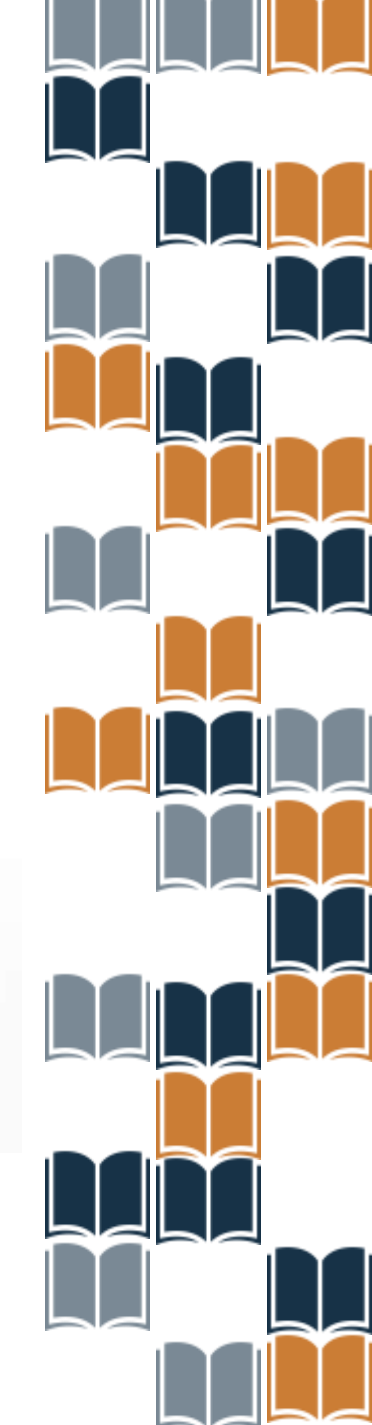

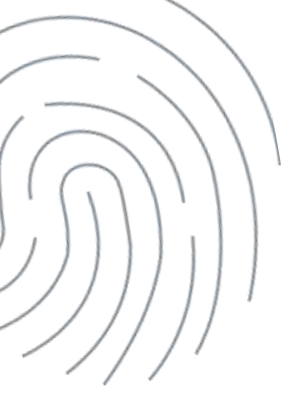

## Selecione o Edital PNLD 2023 – Objeto 3 ou PNLD 2023 – Objeto 4

|                      | PNLD                  | Programa Nacional do Livro e Material Didático Legislação Acesso à |           |   |  |  | Acessibilidade | 1 |
|----------------------|-----------------------|--------------------------------------------------------------------|-----------|---|--|--|----------------|---|
| ↑ > Li               | ista de Escolas 🔸     | Escolha                                                            |           |   |  |  |                |   |
| 11                   | NEP 1100037           | 6 / EEEF 21 DE ABRIL                                               |           |   |  |  |                |   |
| R                    | 0 / Porto Vel         | lho                                                                |           |   |  |  |                |   |
| E                    | stadual               |                                                                    |           |   |  |  |                |   |
| Z                    | ona Urbana            |                                                                    |           |   |  |  |                |   |
| Programa<br>Selecior | ne                    |                                                                    |           |   |  |  |                |   |
| Selecior             | ne                    |                                                                    |           | - |  |  |                |   |
| Digite               | para buscar           |                                                                    | ۹         |   |  |  |                |   |
|                      |                       |                                                                    |           |   |  |  |                |   |
|                      |                       |                                                                    |           |   |  |  |                |   |
|                      |                       |                                                                    |           |   |  |  |                |   |
|                      |                       |                                                                    |           |   |  |  |                |   |
|                      |                       |                                                                    |           | 1 |  |  |                |   |
| PNLD 20              | 023 - ANOS INICIAIS - | Objeto 03: Obras Literárias para os anos ini                       | iciais do |   |  |  |                |   |

8

Ao selecionar o edital, o diretor receberá um código com quatro dígitos no e-mail cadastrado no sistema.

Todas as vezes que o diretor acessar a ferramenta de escolha do PNLD 2023 – Objeto 3, será gerado um novo código.

| N noreply@digi.hmg.apps.mp.br<br>Para                                                | ← Responder ← Responder a todos 🦽 Encaminhar 🔠<br>Qua, 02/18/2024 15:21                    |
|--------------------------------------------------------------------------------------|--------------------------------------------------------------------------------------------|
| mhor(a) Diretor(a),                                                                  |                                                                                            |
| egue o código de autenticação para que seja possível acessar as funcionalidades de l | Escolha do Edital Objeto 03: Obras Literárias para os anos iniciais do ensino fundamental. |
|                                                                                      |                                                                                            |
| etorne para o sistema e insira o código para confirmar a operação. Em caso de dúvid  | las, entre em contato por meio do e-mail livrodiciatico@fnde.gov.br                        |
| denciosamente,                                                                       |                                                                                            |
| NLD Digital                                                                          |                                                                                            |
|                                                                                      |                                                                                            |

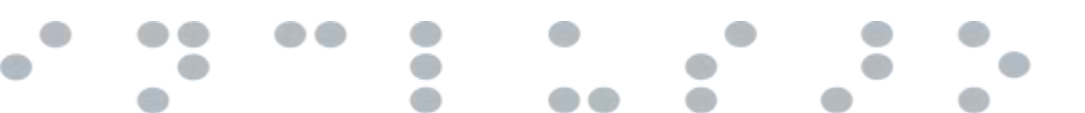

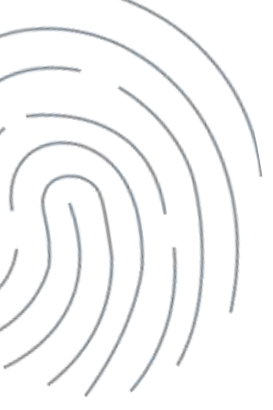

Não recebimento do código de autenticação:

- Verificar Spam.
- O e-mail deve ser o mesmo vinculado à escola e salvo no "Cadastro de Usuários".
- Todos os campos devem ser preenchidos em "Escola Lista de Escolas".

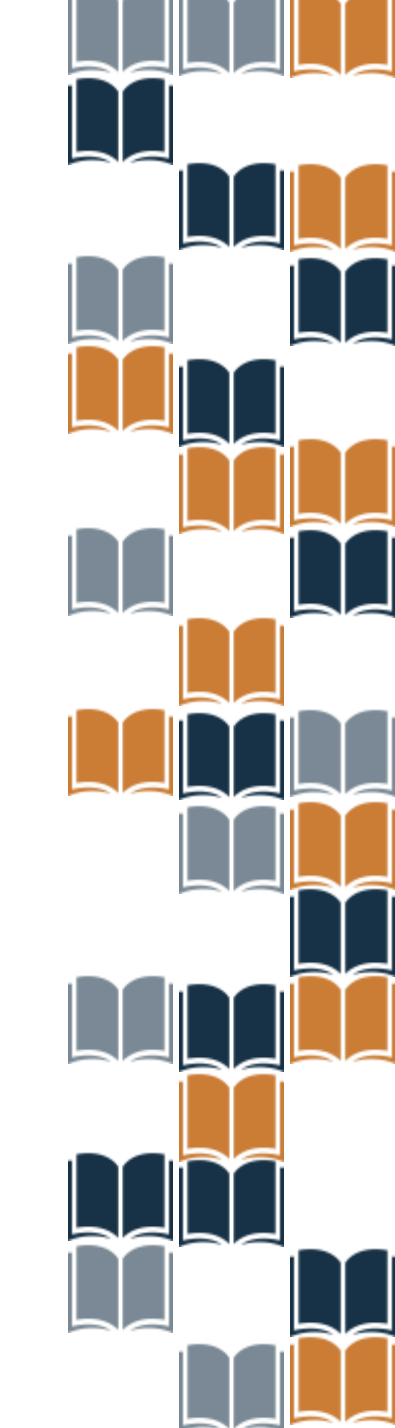

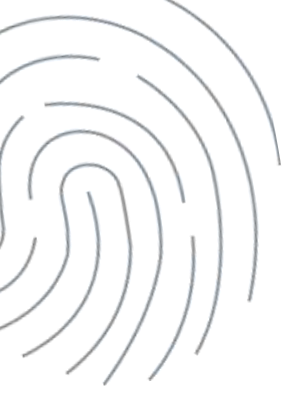

## Após a inserção do código recebido por e-mail, clique em "Confirmar".

| <ul> <li>Lista de Escolas          Escolha         INEP 11000376 / EEEF 21 DE ABRIL         RO / Porto Velho         Estadual         Zona Urbana         Para acessar o Guia Digital do PNLD 2023 - Objeto 03 clique aquí         Pogname         PNLD 2023 - ANOS INICIAIS - Objeto 03 obras Literárias para os anos inicia.         Verificação de Segurança</li></ul>                                                                                                    | = PNLD                         | P 📀 Um novo código de autenticação foi gerado e encaminhado ao e-mail cadastrado no sistema.                                                                                                    | Acessibilidade | * 🕒      |
|----------------------------------------------------------------------------------------------------|--------------------------------|----------------------------------------------------------------------------------------------------|----------------|----------|
| INEP 11000376 / EEEF 21 DE ABRIL<br>RO / Porto Velho<br>Estadual<br>Zona Urbana<br>Para acessar o Guia Digital do PNLD 2023 - Objeto 03 <b>clique aqui</b><br>Pograma<br>PNLD 2023 - ANOS INICIAIS - Objeto 03 Cloras Literárias para os anos inicia. •<br>Verificação de Segurança<br>Un código de autenticação foi encaminhado para o e-mail cadastrado no<br>sistem inficome o cádigo para confirmar a operação (caso não receba o e).<br>E-mail<br>Imain o código<br>Solicitar novo código                                | ♠ → Lista de Escolas → Es      | colha                                                                                                    |                |          |
| RO / Porto Velho Cvoltar   Estadual Zona Urbana     Para acessar o Guia Digital do PNLD 2023 - Objeto 03 clique aquí   Pograma   PNLD 2023 - ANOS INICIAIS - Objeto 03 Obras Literárias para os anos inicia. *     Verificação de Segurança   Verificação de Segurança   In código de autenticação foi encaminhado para o e-mail cadastrado no sistema informe o código para confirmar a operação (caso não receba o e-mail, verifique na caixa de Spam ou solicite novo código).   E-mail.   Insica ocódigo   Confirmer      | INEP 11000376                  | / EEEF 21 DE ABRIL                                                                                                    |                |          |
| Estadual<br>Zona Urbana<br>Para acessar o Guia Digital do PNLD 2023 - Objeto 03 <b>clique aqui</b><br>Programa<br>PNLD 2023 - ANOS INICIAIS - Objeto 03: Obras Literàrias para os anos inicia. *<br>Verificação de Segurança<br>Um código de autenticação foi encaminhado para o e-mail cadastrado no<br>sistema informe o código jara confirmar a operação (caso não receba o e-<br>mail. verifique na caixa de Spam ou solicite novo código).<br>E-mail.<br>Inisra o código                                                 | RO / Porto Velh                | 0                                                                                                    |                | < Voltar |
| Zona Urbana         Para acessar o Guia Digital do PNLD 2023 - Objeto 03 clique aqui         Programa         PNLD 2023 - ANOS INICIAIS - Objeto 03 Obras Literàrias para os anos inicia. *         Verificação de Segurança         Um código de autenticação foi encaminhado para o e-mail cadastrado no sistema Informe o código para confirmar a operação (caso não receba o e-mail, verifique na caixa de Spam ou solicite novo código).         E-mail.         Insira o código         I         Solicitar novo código | Estadual                       |                                                                                                    |                |          |
| Programa PNLD 2023 - ANOS INICIAIS - Objeto 03 clique aqui Verificação de Segurança Um código de autenticação foi encaminhado para o e-mail cadastrado no sistema. Informe o código para confirmar a operação (caso não receba o e- mail, verifique na caixa de Spam ou solicite novo código). E-mail Insira o código I Solicitar novo código Confirmar                                                                                                    | Zona Urbana                    |                                                                                                    |                |          |
| Programa PNLD 2023 - ANOS INICIAIS - Objeto 03: Obras Literárias para os anos inicia.  Verificação de Segurança Um código de autenticação foi encaminhado para o e-mail cadastrado no sistema. Informe o código para confirmar a operação (caso não receba o e- mail, verifique na caixa de Spam ou solicite novo código). E-mail Insira o código I Solicitar novo código Confirmar                                                                                                    | Para acessar o Guia Digital do | PNLD 2023 - Objeto 03 clique aqui                                                                                                    |                |          |
| PNLD 2023 - ANOS INICIAIS - Objeto 03: Obras Literàrias para os anos inicia.  Verificação de Segurança Um código de autenticação foi encaminhado para o e-mail cadastrado no sistema. Informe o código para confirmar a operação (caso não receba o e- mail. verifique na caixa de Spam ou solicite novo código). E-mail Insira o código I Solicitar novo código Confirmar                                                                                                    | Programa                       |                                                                                                    |                |          |
| Verificação de Segurança       X         Um código de autenticação foi encaminhado para o e-mail cadastrado no sistema. Informe o código para confirmar a operação (caso não receba o e-mail. verifique na caixa de Spam ou solicite novo código).       E-mail         E-mail       Insira o código       I         Solicitar novo código       Confirmar                                                                                                    | PNLD 2023 - ANOS INICIAIS -    | Objeto 03: Obras Literárias para os anos inicia. 👻                                                                                                    |                |          |
| Um código de autenticação foi encaminhado para o e-mail cadastrado no<br>sistema. Informe o código para confirmar a operação (caso não receba o e-<br>mail, verifique na caixa de Spam ou solicite novo código).<br>E-mail<br>Insira o código<br>I<br>Solicitar novo código                                                                                                    |                                | Verificação de Segurança 🗙                                                                                                    |                |          |
| E-mail<br>Insira o código<br>I<br>Solicitar novo código                                                                                                    |                                | Um código de autenticação foi encaminhado para o e-mail cadastrado no<br>sistema. Informe o código para confirmar a operação (caso não receba o e-<br>mail, verifique na caixa de Spam ou solicite novo código). |                |          |
| Insira o código                                                                                                    |                                | E-mail                                                                                                    |                |          |
| Solicitar novo código                                                                                                    |                                | Insira o código                                                                                                    |                |          |
| Solicitar novo código Confirmar                                                                                                    |                                |                                                                                                    |                |          |
|                                                                                                    |                                | Solicitar novo código Confirmar                                                                                                    |                |          |
|                                                                                                    |                                |                                                                                                    |                |          |

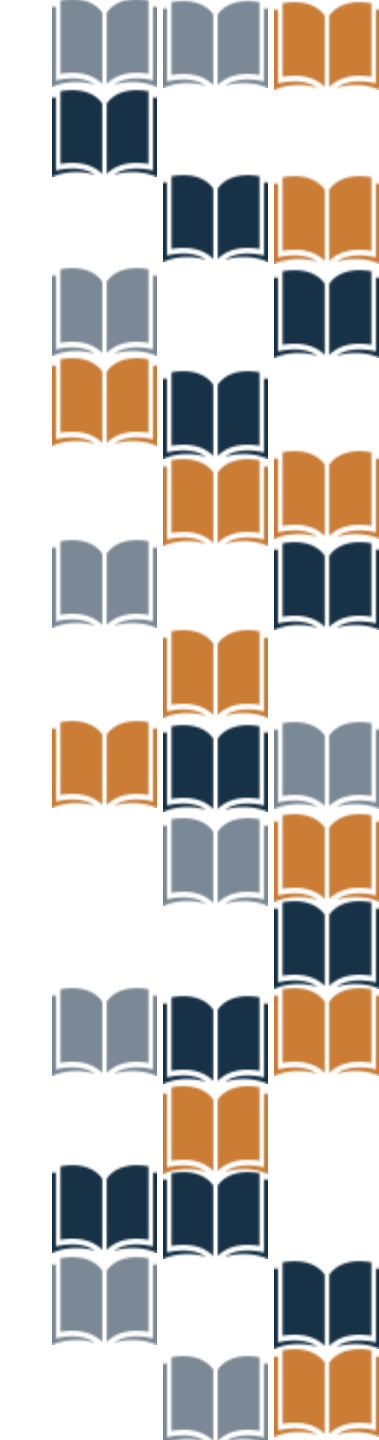

## Menu Orientações:

|                                                                       | n insidua i k                                                                                              | lodelo de Escolha =                                                                                        |                                                                                                    | Adesão                                                                                                    | Comprovante                                                                                                    |
|-----------------------------------------------------------------------|----------------------------------------------------------------------------------------------------|----------------------------------------------------------------------------------------------------|----------------------------------------------------------------------------------------------------|----------------------------------------------------------------------------------------------------|----------------------------------------------------------------------------------------------------|
| ORIENTAÇÕES                                                           | TERMOS E CONDIÇÕES                                                                                         | eolar<br>ESPECIFICAÇÕES                                                                                    | COMPOSIÇÃO DOS ACERVOS                                                                                                    | REGISTRO DE ESCOLHA                                                                                          | FINALIZAÇÃO DA ESCOLHA                                                                                                 |
| Lorem Ipsum is<br>1500s, when ar<br>leap into electr<br>Ipsum passage | simply dummy text of B<br>Lunknown printer took a<br>onic typesetting, remain<br>s, and more recently with | ne printing and typesett<br>galley of type and scra<br>ing essentially unchang<br>in desktop publishing sc | ing industry, Lorem Ipsum has<br>mbted it to make a type specin<br>ed. It was popularised in the 19<br>ftware tike Aldus PageMaker in | been the industry's stan<br>nen book. It has survived<br>60s with the release of<br>cluding versions of Lore | dard dummy text ever since the<br>1 not only five centuries, but also t<br>Letraset sheets containing Lorem<br>m Ipsum |
|                                                                       | (                                                                                                    |                                                                                                    |                                                                                                    |                                                                                                    |                                                                                                    |
| heology hours                                                         | Downle                                                                                                    | ad                                                                                                    |                                                                                                    |                                                                                                    |                                                                                                    |

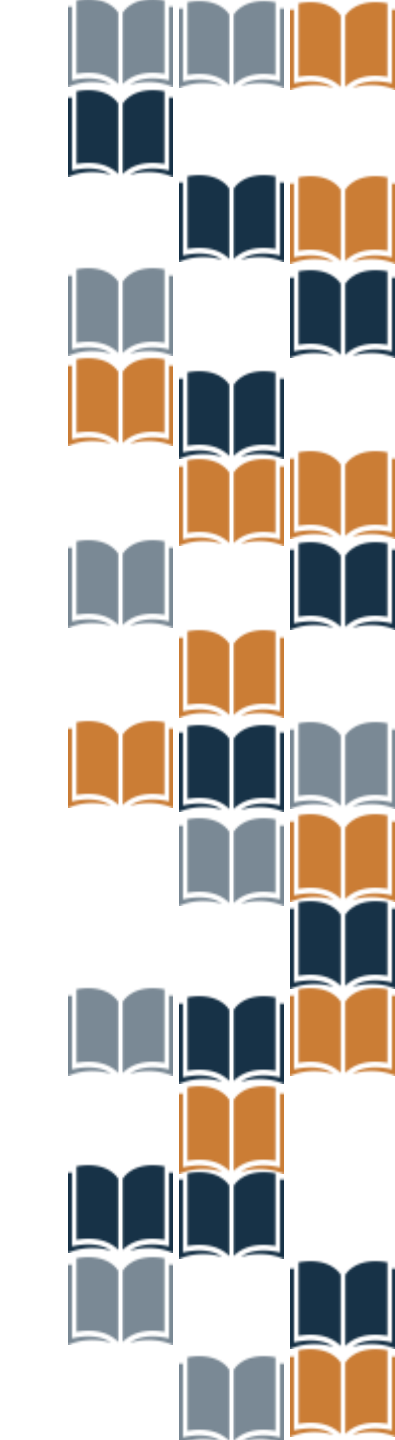

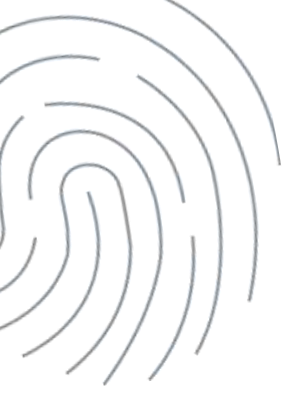

## Menu: *Termos e Condições.*

| Prognama                                                                                                    |                                                                                                    |                                                                                                    |                                      |
|----------------------------------------------------------------------------------------------------|----------------------------------------------------------------------------------------------------|----------------------------------------------------------------------------------------------------|--------------------------------------|
| PNED 2023 - AMOS INICIAIS - Otjeto                                                                                                    | 03 Obres Eliterarias para os anos miciais do emáno f                                                                                                    | landamentat                                                                                                    |                                      |
| Situação 🔗 Iniciada                                                                                                    | Modelo de Escolha =                                                                                                    | Aclesão 🤡 Comprovante                                                                                                    |                                      |
| Alunado cadastrado no último cen                                                                                                    | so escolar                                                                                                    |                                                                                                    |                                      |
| Educação Infantil - Creche IO a 3 Anosi                                                                                                    | 11 Educação Infantii - Pro-Escola (4 E 5 Ane                                                                                                    | 250 14 Ereino Fundamental De 9 Anos - 1º Ano                                                                                                    | 2                                    |
| Ensino Fundamental Do 9 Anos - 2º Ano                                                                                                    | 5 Ensino Fundamental Do 9 Anos - 3º Ano                                                                                                    | 8 Ensino Fundamental Do 9 Anos - 4º Ano                                                                                                    | 7                                    |
| Ensino Fundamental De 9 Anos - 5º Ano                                                                                                    | Ensino Fundamental Do 9 Anos - 6º Ano                                                                                                    | Ensino Fundamental Do 9 Anos - 7º Ano                                                                                                    | 8                                    |
| Ensino Fundamental De 9 Anos - 8º Ano                                                                                                    | 5 Ensino Fundamental De 9 Anos - 9ª Ano                                                                                                    | 7                                                                                                    |                                      |
| ORIENTAÇÕES TERMOS E COND                                                                                                    | ICÓES ESPECIFICAÇÕES COMPOSIÇÃO DOS ACE                                                                                                    | RVOS REDISTRO DE ESCOLHA FINALIZAÇÃO DA ESCOL                                                                                                    | 354.                                 |
| Lorents lasters is stripply durinity in<br>1520s, when all intercess product<br>hear offic effectavity typesetting, re<br>lipsuite gassiliges, and recent vectors | I of the printing and type-setting industry. Lowers lens<br>aux a galley of type and schempted 6 for miller a type<br>mathing council ally unobanged. It was popularized i<br>ty with dealdog: publishing software the Alclas Pagol | um Nex-been the industry's standard during tastever a<br>spectrosen book. If his survived test only five containes<br>in the 1562s with the industri of Lebrasit shorts container<br>Maker including venounce of Lebrary Ipsure | nce the<br>but also the<br>ig Longin |
|                                                                                                    |                                                                                                    |                                                                                                    |                                      |
|                                                                                                    |                                                                                                    |                                                                                                    |                                      |

## Menu: *Composição dos Acervos.*

| AUTOCIDED.                                                                                                    |                                            |                                                                                                    |
|----------------------------------------------------------------------------------------------------|--------------------------------------------|----------------------------------------------------------------------------------------------------|
| Zona Rural                                                                                                    |                                            |                                                                                                    |
| Prozente                                                                                                    |                                            |                                                                                                    |
| PARTICULARS INCOME.                                                                                                    | 2 M-110002010-011110-010                   |                                                                                                    |
| Straylar 🖉 Michaela                                                                                                    | benefation and Taxanita +                  | Alzein 🔮 Comproveds                                                                                                    |
| <ul> <li>Alumado cadastinado no sitemo care</li> </ul>                                                                                                    | ii accide                                  |                                                                                                    |
| Diferenție referit - Conton IO a 3 ferre                                                                                                    | Educação Irlania - Dei-Escus et E.C. Areas | Ganina Franzassanta (Jan Bohma - 17 Ann. 🛛 2                                                                                                    |
| Errere Fundamerral De Fisica - 2º Ares                                                                                                    | Engel Fonternerni De Ranse- 3º enc         | Brand Fundamentation & Anna - 47 Ann                                                                                                    |
| Ehinen Formanieriai De 9 Anna - 1º Ann                                                                                                    | Entru Funtariaria De Elvica - Il Ava       | Disaria Familiana esta De L Anica - 7º Ania                                                                                                    |
| Environ Flaterature at De & Aniza - 8º Aniz                                                                                                    | Control Freedomental De & Arcor- #" Are    |                                                                                                    |
| cestemplos travos tatent                                                                                                    | com minimulation connection oce activities | marte di Goove, Trecthole te Boove                                                                                                    |
|                                                                                                    |                                            | Internet de la conserve de la conserve de |
| conservation of the second second sec                      |                                            |                                                                                                    |
| construction<br>TRANCE & EXCHANGE<br>TRANCE & EXCHANGE<br>TRANCE & TRANCE & EXCHANGE<br>TRANCE<br>TRANCE & TRANCE & TRANCE & EXCHANGE<br>TRANCE & TRANCE & TRANCE & TRANCE<br>TRANCE & TRANCE & TRANCE & TRANCE<br>TRANCE & TRANCE & TRANCE & TRANCE & TRANCE<br>TRANCE & TRANCE & TRANCE & TRANCE & TRANCE<br>TRANCE & TRANCE & TRANCE & TRANCE & TRANCE & TRANCE<br>TRANCE & TRANCE & |                                            |                                                                                                    |
| constraints     TERMOD & EXCEPTION       constraints     constraints       constraints     constraints       constraints     constraints       constraints     constraints       constraints     constraints       constraints     constraints       constraints     constraints       constraints     constraints       constraints     constraints       constraints     constraints       constraints     constraints       constraints     constraints                                                                                                    |                                            |                                                                                                    |
| CONTRACTOR DESIGNATION OF THE SECTION OF THE SECTI                       |                                            |                                                                                                    |

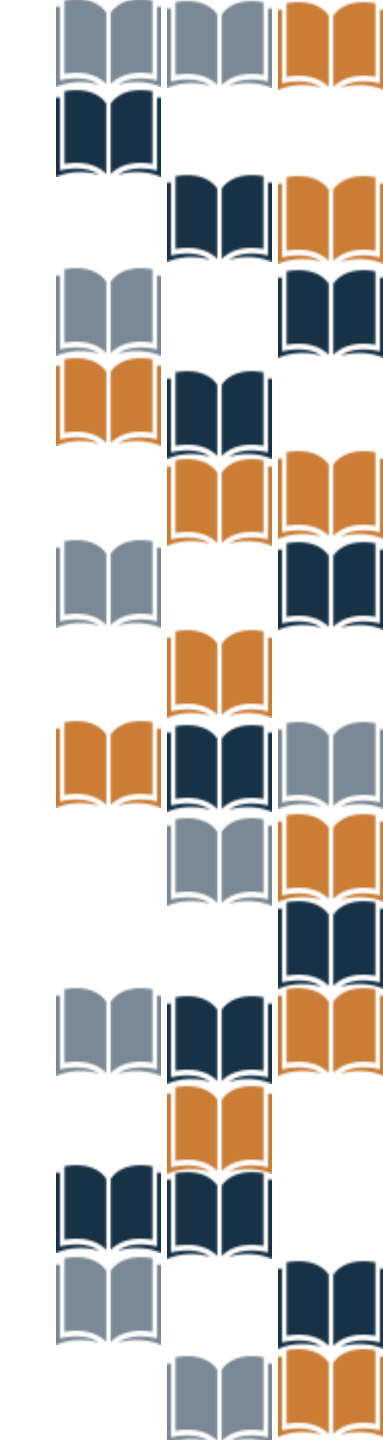

## Menu **Registro de Escolha: Ata de escolha e Indicação de Acervos** e Livros para projetos.

| Municipal                                                                                                    |                                                                                                    |                                                                                                    |
|----------------------------------------------------------------------------------------------------|----------------------------------------------------------------------------------------------------|----------------------------------------------------------------------------------------------------|
| Zona Rural                                                                                                   |                                                                                                    |                                                                                                    |
| Programa                                                                                                    |                                                                                                    |                                                                                                    |
| PNLD 2023 - ANOS INIČIAIS - Objeto                                                                           | <ol> <li>Obras Ellenárias para las anos iniciais da entário</li> </ol>                                                                                     | tundainental                                                                                                    |
| Situnção 🧭 Iniciada                                                                                          | Modelo de Escolha -                                                                                                    | Addesibia 🛇 Comprevante                                                                                                    |
| <ol> <li>Alunado cadastrado no último cens</li> </ol>                                                        | io escolar                                                                                                    |                                                                                                    |
| lucação Infantil - Creche ID a 3 Anos)                                                                       | Educação Infantil - Pre-Escola 14 E 5 Av                                                                                                    | and 14 Ensino Fundamental De 9 Anos - 1º Ano 2                                                                                                    |
| eino Fundamental De 9 Anos - 2º Ano                                                                          | 5 Ensino Fundamental De 9 Anos - 3º An                                                                                                    | o 8 Ensino Fundamental De 9 Años - 4º Ano 7                                                                                                    |
| isino Fundamental De 9 Anos - 5º Ano                                                                         | 4 Ensino Fundamental De 9 Anos - 6º An                                                                                                    | o 6 Ensino Fundamental De 9 Anos - 7º Ano 6                                                                                                    |
| esino Fundamental De 9 Anos - 8º Ano                                                                         | 5 Ensino Fundamental De 9 Anos - 9º An                                                                                                    | 2                                                                                                    |
| ORIENTAÇÕES TERMOS E CONDI                                                                                   | CÕES ESPECIFICAÇÕES COMPOSIÇÃO DOS ACI                                                                                                    | REGISTRO DE ESCOLHA FINALIZAÇÃO DA ESCOLHA                                                                                                    |
|                                                                                                    |                                                                                                    |                                                                                                    |
| 1900s, when an unmary during test<br>(1900s, when an unmary ministry)<br>leap into stochasic typesatting ra- | of the printing and typesciting addating Lorem (p<br>ok a gality of type and scrambled it to make a typ<br>naming essentially wichanged. It was population | any has been the endedry's standard during table ever into the<br>expectation basis. If your survival and only five construction, but also thus<br>in the 1960s with the kitesaar of Lethaut shoots containing Lorenti. |
| Ipsum paiwages, and more recently                                                                            | y with desidep publishing software Die Aldus Pagu                                                                                                    | Maler Including versions of Editors (paum                                                                                                    |
| -                                                                                                    |                                                                                                    |                                                                                                    |
| Ata de escolha                                                                                               |                                                                                                    |                                                                                                    |
|                                                                                                    |                                                                                                    |                                                                                                    |

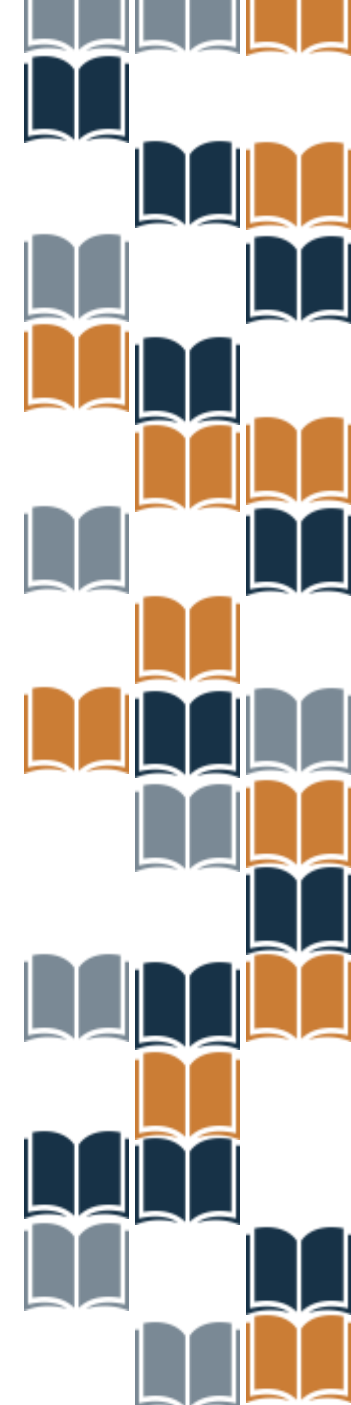

A ata de Escolha visa garantir a participação dos professores e a transparência no processo de Escolha dos materiais do PNLD.

Ata de escolha: Modelo disponível no Guia Digital do PNLD.

ATENÇÃO! O preenchimento da ata de Escolha não significa que a escola registrou a Escolha. A informação oficial, considerada pelo FNDE, é a Escolha registrada no sistema PNLD Digital: <u>https://pnlddigital.fnde.gov.br/</u>

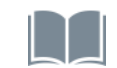

Guia: <u>https://pnld.nees.ufal.br/</u>

# Ata de escolha:

| As obras são destinadas à otr<br>Serão disponibilizados 23 aco<br>A quantidarin do acorvos distr<br>Ha acorvos destinados ao ato<br>acorvos inistos     Cada uscola poderá inestitu- | cação Infantit.<br>you para Escolha: Os acorvos são compositou por 49 a 55 obras.<br>Suátos dependima da quantidado do atanos da escola, por segmentos<br>idmientes das estadomins de crecho: extres acorvos devinados aos estudantes da pro-escola. E ha Jamberre os<br>os acorvos das devenir para uso na bibliotoca ou coreco bara isitura. |
|----------------------------------------------------------------------------------------------------|----------------------------------------------------------------------------------------------------|
| <ul> <li>E necessadrie inventi a Ala do E</li> <li>Techni aŭ minima di ala dour</li> </ul>                                                                                           | ensilha ou approventar padificativa para uza reis vecilizite ve visitorea.                                                                                                    |
| Ata de escolha                                                                                                    |                                                                                                    |
| Ata de escolha<br>Lustificativa                                                                                                    |                                                                                                    |
| Ata de escolha<br>Lustificativa                                                                                                    |                                                                                                    |
| Ata de escolha                                                                                                    |                                                                                                    |

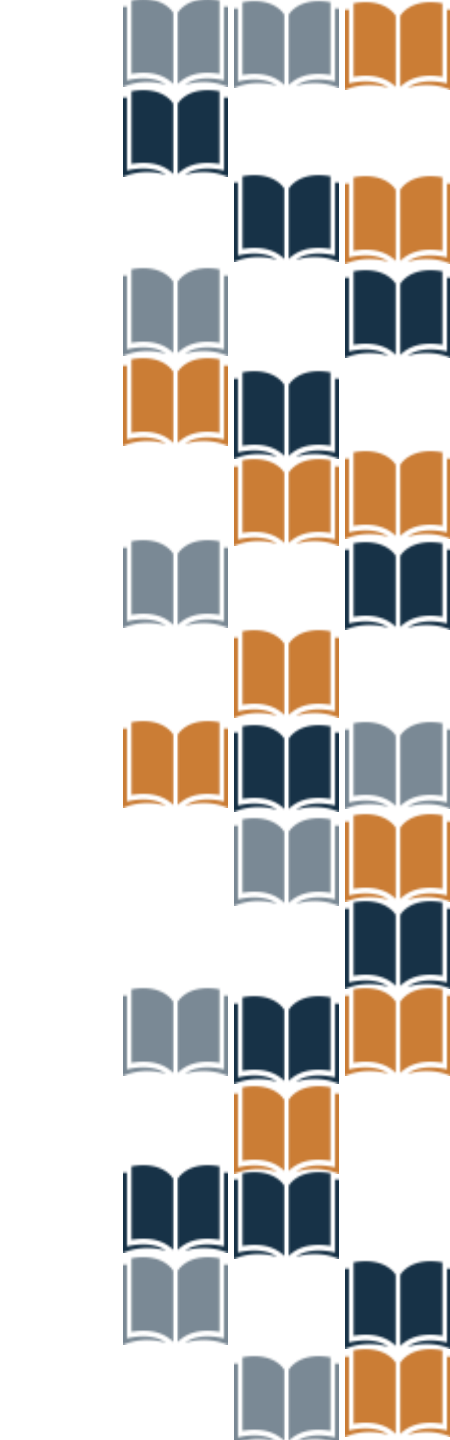

No momento da seleção dos acervos da Categoria 1 – 1 ao 3º ano, o sistema indicará a quantidade de acervos que a escola tem direito a receber. Após selecionar os Acervos escolhidos, clique em "Salvar". Acervo Categoria 1: Obras Literárias do 1º ao 3º ano do ensino fundamental Acervo ① Sua escola poderá indicar até **3 acervos** dentre os **10** disponíveis para essa categoria Não desejo receber acervos Acervos Projeto de leitura (i) Sua escola poderá indicar até 2 obras para projeto de leitura Não desejo receber + Selecionar obras Nenhuma obra selecionada

No momento da seleção das obras para **projeto de leitura** da **Categoria 1 – 1 ao 3º ano**, o sistema indicará a quantidade de obras que a escola tem direito a receber.

### Acervo

### Categoria 1: Obras Literárias do 1º ao 3º ano do ensino fundamental

### Acervo

O Sua escola poderá indicar até 3 acervos dentre os 10 disponíveis para essa categoria

Não desejo receber acervos

Acervos

## Projeto de leitura

Sua escola poderá indicar até 2 obras para projeto de leitura

Não desejo receber

+ Selecionar obras

Nenhuma obra selecionada

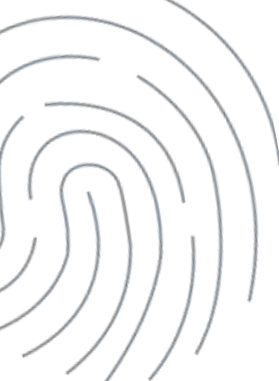

Após selecionar as obras para projeto de leitura escolhidos, clique em "Salvar".

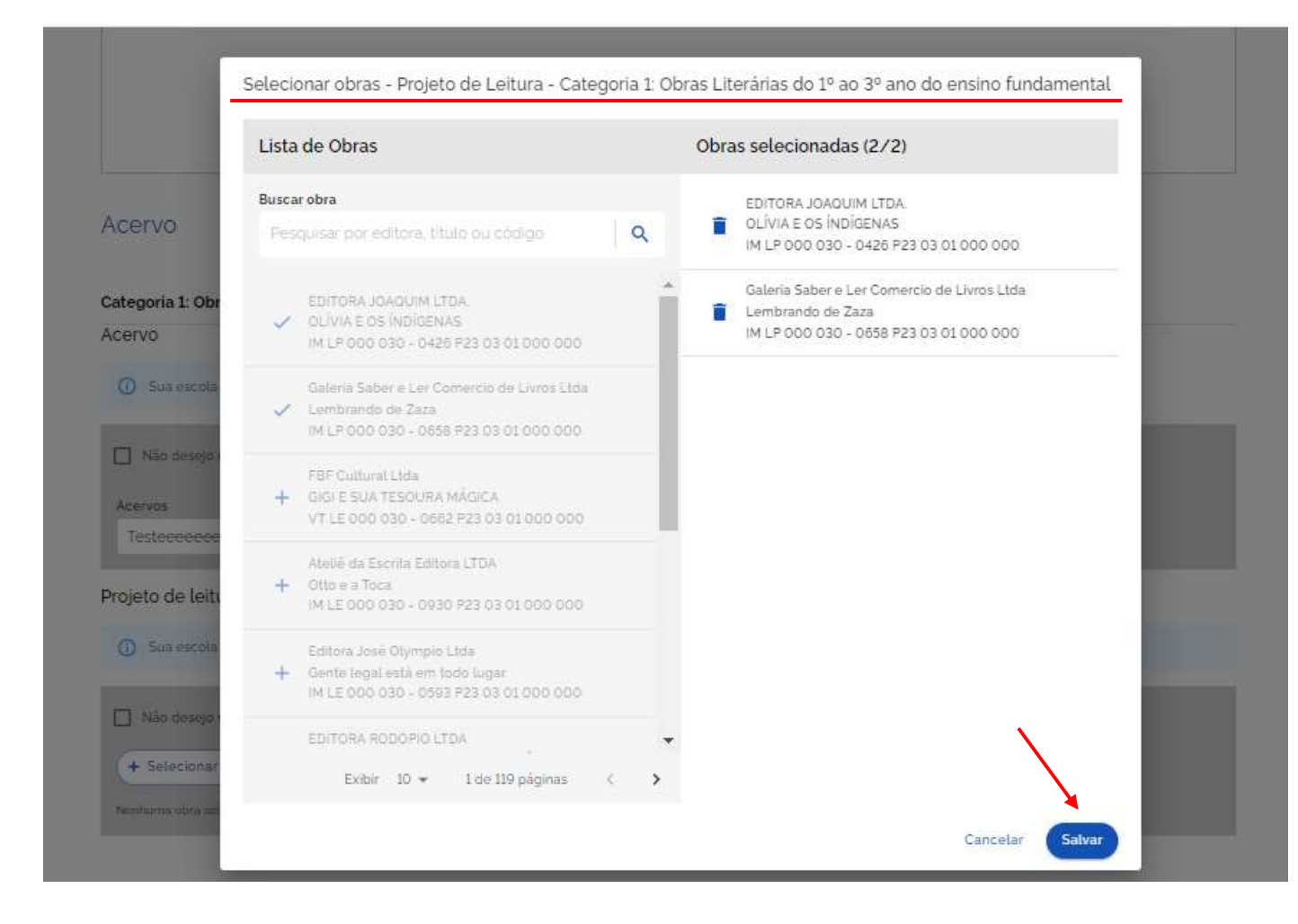

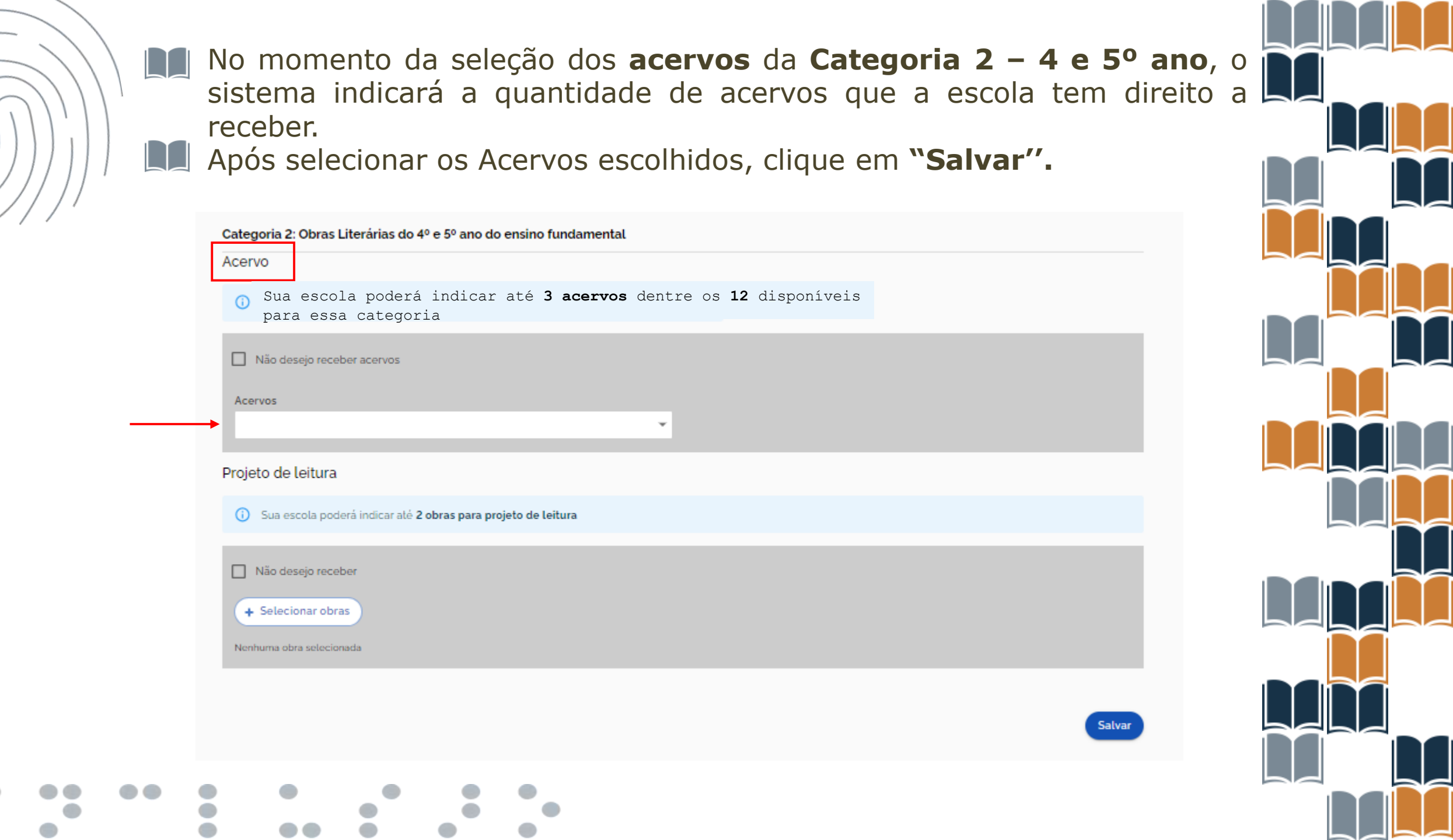

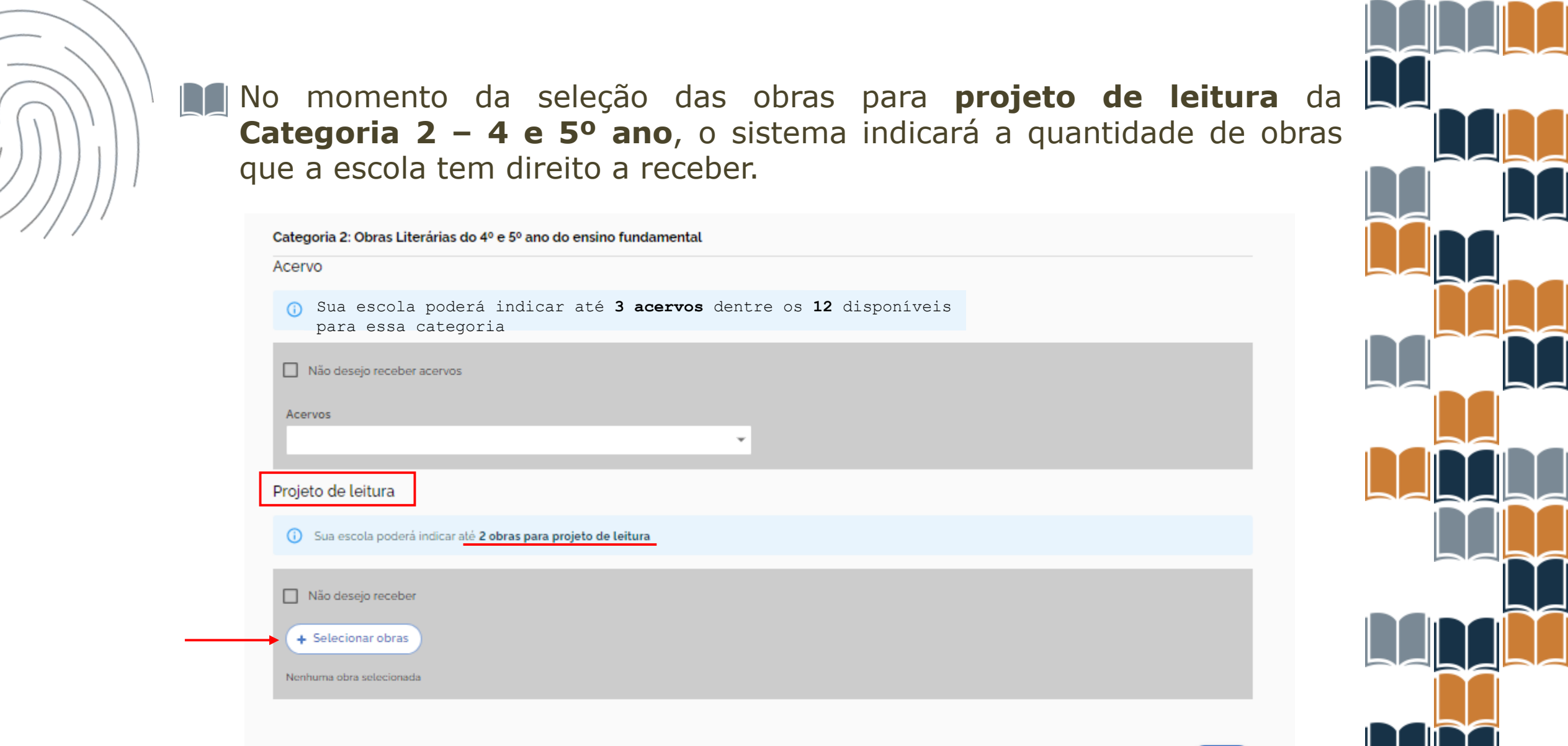

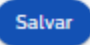

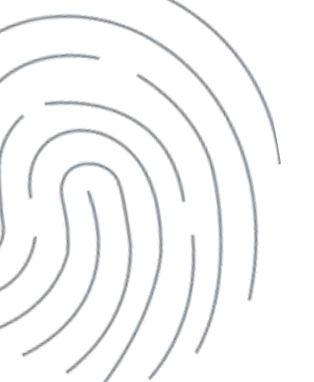

# Após selecionar as obras para projeto de leitura escolhidos, clique em **"Salvar".**

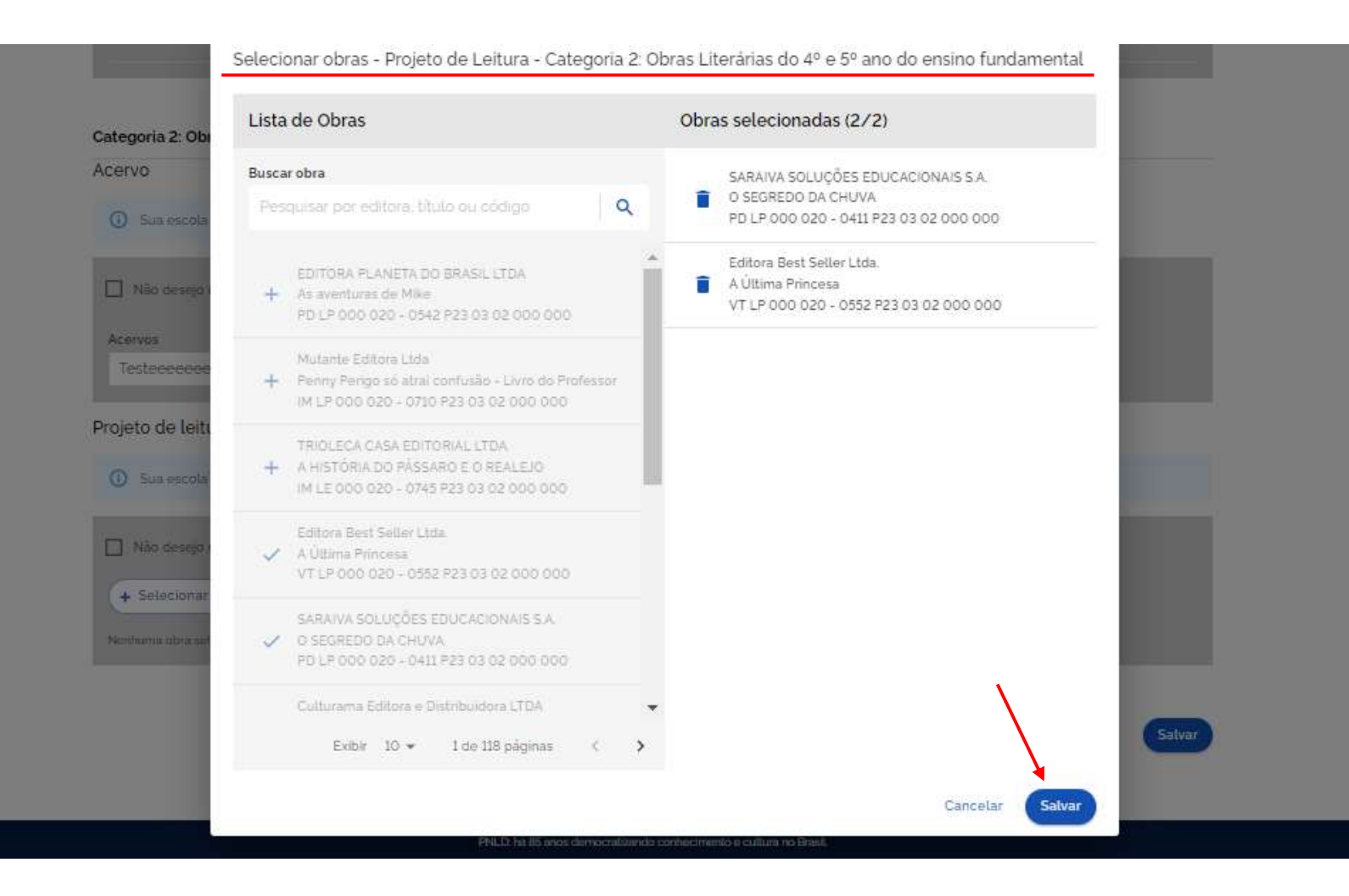

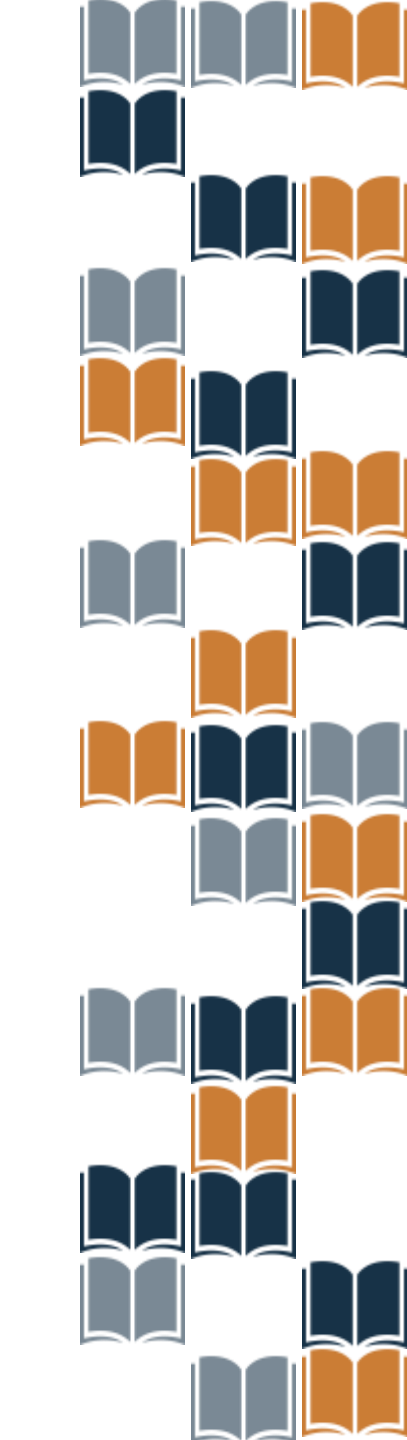

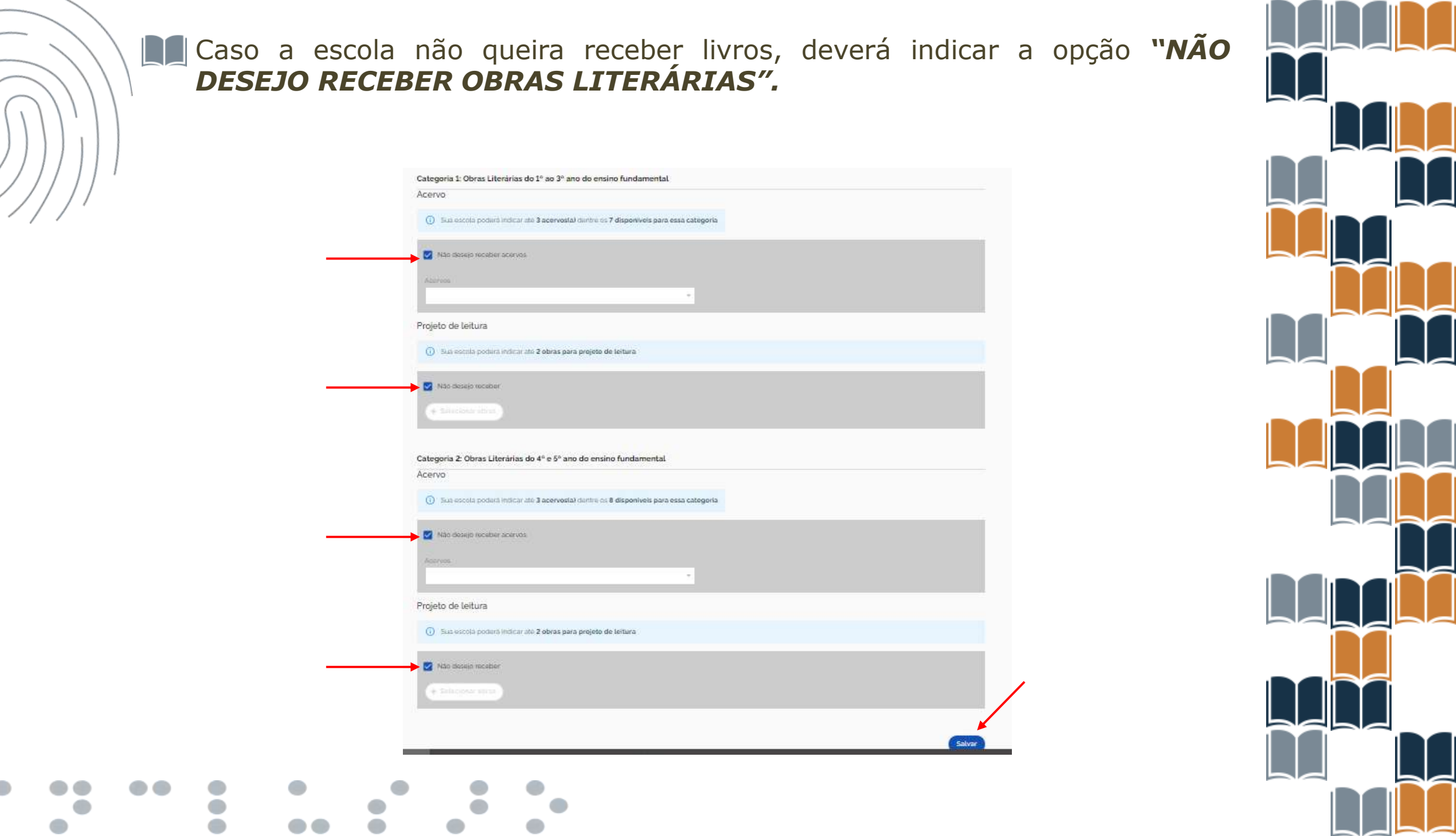

Antes de finalizar, certifique-se de que os acervos e os projetos registrados no sistema estão de acordo com a ata da Escolha. Clique em "*Finalizar".* 

ORIENTAÇÕES TERMOS E CONDIÇÕES ESPECIFICAÇÕES COMPOSIÇÃO DOS ACERVOS REGISTRO DE ESCOLHA FINALIZAÇÃO DA ESCOLHA

Lexem trainer to simply durining test of the printing and typesoffing including. Lexem train been fibe industry intertined durining test over since the 1900s, when an uninnewn printer task a galaxy of type and sementated it to make a type spectrum book. It has serviced not only five entraries, but also the tage vite sectoment synewiting estentially ventranged. It was topolarized in the 1900s with the industry of Lexest shearts containing Lexem (pture passages, and more recently with desidep publishing software like Achie RegeMaker industry ventrane of Lexest shearts containing Lexem (pture passages, and more recently with desidep publishing software like Achie RegeMaker industry ventrane of Lexest shearts containing Lexem (pture passages).

#### Finalização da Escolha

Categoria 1: Obras Literárias do 1º ao 3º ano do ensino fundamental

Acerva:

testo testo testo Testo Escolha - 09

Testes 2 - categ. 1

#### Projeto de leitura

![](_page_23_Picture_9.jpeg)

#### Categoria 2: Obras Literárias do 4º e 5º ano do ensino fundamental

#### Acervo:

Testes escolha - 09 Teste - CAT. 2 - 1 Testes escolha - 09

#### Projeto de leitura

![](_page_23_Picture_14.jpeg)

![](_page_24_Picture_0.jpeg)

# Após a finalização do registro de Escolha, o Comprovante de Escolha ficará disponível para download:

| Projeto de leitura                                                                 |                                |                |         |                                        |
|------------------------------------------------------------------------------------|--------------------------------|----------------|---------|----------------------------------------|
| Obra                                                                               | Editora                        |                | Código  |                                        |
|                                                                                    |                                |                | IM LP ( | 000 030 - 0426 P23 03 01 000 000       |
|                                                                                    |                                |                | IM LP ( | 000 030 - 0658 P23 03 01 000 000       |
| Categoria 2: Obras Lite                                                            | rárias do 4º e 5º ano do ensir | no fundamental |         |                                        |
| <b>Acervo:</b><br>Testes escolha - 09<br>Teste - CAT. 2 - 1<br>Testes escolha - 09 |                                |                |         |                                        |
| Projeto de leitura                                                                 |                                |                |         |                                        |
| Obra                                                                               |                                | Editora        |         | Código                                 |
|                                                                                    |                                |                |         | IM LE 000 020 - 0745 P23 03 02 000 000 |
|                                                                                    |                                |                |         | IM LP 000 020 - 0710 P23 03 02 000 000 |
|                                                                                    |                                |                |         | Comprovante Escolha Finalizar          |

![](_page_24_Picture_3.jpeg)

![](_page_25_Picture_0.jpeg)

## Após o download, o sistema gera o Comprovante de Escolha, conforme o formato abaixo:

![](_page_25_Picture_2.jpeg)

Impresso por: COARE TESTE Data da impressão: 10/10/2024 17:40:06

### COMPROVANTE DE ESCOLHA

PNLD 2023 - ANOS INICIAIS/Objeto 03: Obras Literárias para os anos iniciais do ensino fundamental

Escola: ESCOLA MUNICIPAL BONFIM INEP: 26020041 UF/Municipio: PE - São José do Egito Esfera: Municipal Aceite Termos de Uso e Condições: CPF: 404.779.830-49 - Nome: COARE TESTE, Data/Hora: 10/10/2024 16:05:46, IP: 200.130.5.3 Finalização da Escolha: CPF: 404.779.830-49 - Nome: COARE TESTE, Data/Hora: 10/10/2024 17:31:09 IP: 200 130 5.3

#### Categoria: Categoria 1: Obras Literárias do 1º ao 3º ano do ensino fundamental

#### Acervo: teste teste teste

|   | Código da Obra                            | Titulo da Obra                                           | Editora                  |
|---|-------------------------------------------|----------------------------------------------------------|--------------------------|
| t | VT LE 000 030 - 1116 P23 03 01<br>000 000 | Velectutorial do Estudante - O<br>sonho secreto de Alice | DSOP Educação Financeira |
| 2 | IM LP 000 030 - 1222 P23 03 01<br>000 000 | A Lagarta e a Cobra                                      | CRIVO EDITORIAL LTDA     |
| 3 | IM LE 000 030 - 5777 P23 03 01<br>000 000 | Minhas primeiras Sabulas                                 | Editora Camornila Lida   |

#### Acervo: Teste Escolha - 09

| * | Código da Obra                            | Titulo da Obra                     | Editora                                                                   |
|---|-------------------------------------------|------------------------------------|---------------------------------------------------------------------------|
|   | PD LP 000 030 - 1131 P23 03 01<br>000 000 | Livro - PD                         | K. G. Parosa Editorial Litia                                              |
|   | IM LE 000 030 - 0314 P23 03 01<br>000 000 | Quando Nigual entrou na escola     | Editora Gaia Lida                                                         |
| 0 | IM LE 000 030 - 1289 P23 03-01<br>000 000 | Rama Alinca                        | MEPH INST META DE EDUC<br>PESQUISA E FORMAÇÃO DE<br>RECURSOS HUMANOS LIDA |
|   | IM LP 000 030 - 0973 P23 03 01<br>000 000 | A lenda do Alecrim                 | SCOPPIO EDITORA LITDA                                                     |
|   | IM LP 000 030 - 0393 P23 03 01<br>000 000 | Sanado, o Forte Livro do Piolesaor | Verba Editorial Ltda, EPP                                                 |
| 6 | IM LE 000 030 - 0412 P23 03 01<br>000 000 | É TUDO INVENÇÃO                    | SB SISTEMA DE ENSINO E<br>EDITORA LTDA                                    |

#### Acervo: Testes 2 - categ, 1

| * | Código de Obra                            | Titulo da Obra                       | Editora                           |
|---|-------------------------------------------|--------------------------------------|-----------------------------------|
|   | IM LP 000 030 - 0541 P23 03 01<br>000 000 | A història de um bichinho de pelúcia | EDITORA PLANETA DO BRASIL<br>LTDA |
| 2 | IM LP 000 030 - 0886 P23 03-01<br>000 000 | A menina que amana futebol           | BANTILLANA EDUCAÇÃO L'IDA         |

| Projeto de Leitura |                                           |                       |                                                 |
|--------------------|-------------------------------------------|-----------------------|-------------------------------------------------|
|                    | Código da Obra                            | Titulo da Obra        | Editora                                         |
| 1                  | IM LP 000 030 - 0426 P23 03 01<br>000 000 | OLÍVIA E OS INDIGENAS | EDITORA JOAQUIN LTDA                            |
| 2                  | IM LP 000-030 - 0658 P23 03 01<br>000 000 | Lembrando de Zaza     | Galeria Saber a Ler Correctio de<br>Livros Lida |

#### Categoria: Categoria 2: Obras Literárias do 4º e 5º ano do ensino fundamental

#### Acervo: Testes escolha - 09

|   | Código da Obra                            | Titulo da Obra                                                | Editora                   |
|---|-------------------------------------------|---------------------------------------------------------------|---------------------------|
| 1 | PD LP 000 020 - 1004 P23 03 02<br>000 000 | O Mágico di Ö                                                 | Editora Original Lista.   |
| 2 | VT LP 000 020 - 1303 P23 03 02<br>000 000 | A ilha Perdida e outras contos dos<br>Estados Unidos e Canadá | EDITORA VOLTA-E-MEIA LTDA |
| 3 | IM LP 000 020 - 0477 P23 03 02            | As três Tas de Mallas: Livro do                               | CORTEZ EDITORA E LIVRARIA |

| * | Código de Obra                            | Titulo da Obra                                          | Editora                          |
|---|-------------------------------------------|---------------------------------------------------------|----------------------------------|
| 1 | PD LP 000 020 - 0542 P23 03 02<br>000 000 | As eventuras de Mike                                    | EDITORA PLANETA DO BRASI<br>LTDA |
| 2 | IM LE 000 020 - 0745 P23 03 02<br>000 000 | A HISTÓRIA DO PÁSSARO E O<br>REALEJO                    | TRIDLECA CASA EDITORIAL<br>LTDA. |
| 3 | VT LP 000 020 - 0552 P23 03 02<br>000 000 | A Útima Princesa                                        | Editora Best Seller Litia.       |
| 4 | IM LP 000 020 - 0710 P23 03 02<br>000 000 | Penny Perigo só atrai confuello -<br>Livro do Professor | Mutante Editora Ltda             |

| Acer | vo: Testes escolha - 09                   |                                                        |                                                     |
|------|-------------------------------------------|--------------------------------------------------------|-----------------------------------------------------|
|      | Código da Obra                            | Titulo da Obra                                         | Editora                                             |
| 1    | IM LP 000 020 - 9808 P23 53 02<br>000 000 | O catoinho da escola                                   | Aletria Editora Lida                                |
| 2    | VT LP 000 020 - 0587 P23 03 02<br>900 000 | Video tutorial - professor                             | Eureka - Soluções Pedagógicea<br>Lide               |
| 3    | VT LP 000 020 - 0358 P23 03 02<br>000 000 | O baŭ do Seu Machado                                   | EDIOURO DUETTO EDITORIAL<br>LTDA                    |
| 4    | VT LE 800 629 - 0772 P23 63 62<br>000 000 | AS GANSAS DA BABA YAGA -<br>VIDEOTUTORIAL DO ESTUDANTE | SOWEO EDITORA E<br>DISTRIBUIDORA DE LIVROS<br>LTDA. |
| ŝ    | IM LE 000 620 - 1361 P23 03 62<br>000 000 | O cavalo de étrano                                     | Camila Warner 28178556850                           |
| 6    | IM LP 000 020 - 1010 P23 03 02            | O escuro que mora dentro do                            | Rakun Editora a Serviços de Tanto                   |

![](_page_25_Figure_20.jpeg)

![](_page_26_Picture_0.jpeg)

Após a finalização da Escolha, o(a) diretor(a) receberá um e-mail confirmando o registro da Escolha do PNLD 2023 – Objeto 3.

Finalização do Registro da Escolha do PNLD 2023 - ANOS INICIAIS/Objeto 03: Obras Literárias para os anos iniciais do ensino fundamental

noreply@digi.hmg.apps.rnp.br

Para: kisca20+404.779.830-49@hotmail.com

Qui, 10/10/2024 20:31

≪ ~ ः …

Senhor(a) diretor(a),

Ν

Informamos que no dia 10/10/2024 às 17:31, a escolha do PNLD 2023 - ANOS INICIAIS/Objeto 03: Obras Literárias para os anos iniciais do ensino fundamental registrada pela ESCOLA MUNICIPAL BONFIM, INEP 26020041, foi finalizada por COARE TESTE, CPF

Esclarecemos que após a finalização, o registro da escolha só poderá ser reaberto se houver validação da sua rede de ensino.

Dúvidas, entre em contato por meio do e-mail livrodidatico@fnde.gov.br.

Atenciosamente, Equipe do livro

![](_page_27_Picture_0.jpeg)

## PNLD 2023 - Pedagógico

Prazo: Fevereiro/2025

Escolas participantes: Rede Aderida Alunado no Censo Escolar

## Sistema:

PNLD Digital: <u>https://pnlddigital.fnde.gov.br/login</u>

## Escolha PNLD 2023 – Pedagógico

Destinada aos professores e gestores. 8 coleções disponíveis para a escolha. Cada escola indicará uma coleção.

As Obras Pedagógicas, Tema "Avaliações Educacionais", deverão apoiar os professores e gestores na construção e aplicação de procedimentos de avaliação diagnóstica, formativa, de processo ou de resultado que levem em conta os contextos e as condições de aprendizagem.

# Normas de Conduta

💹 São as regras a serem observadas por todos os participantes do PNLD.

Visam garantir uma postura ética entre as empresas fornecedoras e definir condutas aderentes às diretrizes do PNLD.

- Escolas e Secretarias de educação não podem abrir espaços, físicos ou virtuais, para eventos ou reuniões com as editoras e seus representantes.
- Essa é uma forma de proteger a escolas e as pessoas que cuidam da educação.
- Não podemos aceitar qualquer brinde ou presente das editoras ou seus representantes.
- Os representantes de editoras não podem ter acesso, mesmo que virtual, aos profissionais de educação durante o período de escolha.
- É responsabilidade dos dirigentes e professores denunciar quaisquer violações às normas de conduta do PNLD

![](_page_29_Picture_0.jpeg)

![](_page_29_Picture_1.jpeg)

Dúvidas sobre a Escolha envie e-mail para: <u>livrodidatico@fnde.gov.br</u>

Fraudes e Violações às Normas de Conduta e-mail para: <u>ouvidoria@fnde.gov.br</u>.

Portal do FNDE

![](_page_29_Figure_5.jpeg)

![](_page_29_Picture_6.jpeg)